# Bunsaku 検索用マニュアル

2012年6月改訂

# <Bunsaku のご利用方法>

※検索でヒットする情報は、表題、雑誌名、巻、号、年、センターが入力したキーワードのみで す。文献の概要までは入力されていません。調査したい情報に近づくための入口としてご利用 ください。

# [1] 会員向けホームページより 文献書誌情報検索システム Bunsaku を選択する。

| 日本薬剤師会<br>Japan Pharmaceutical Association 文献書誌情報検索システム(Bunsaku)                                                      |
|----------------------------------------------------------------------------------------------------|
| Japan Pharmaceutical Association                                                                                      |
|                                                                                                    |
|                                                                                                    |
| Bunsaku検索トップページ                                                                                                    |
|                                                                                                    |
| Bunsakuとは                                                                                                    |
|                                                                                                    |
| 日本楽刹師会では、全国の都道府県楽刹師会・文部楽刹師会楽筆情報センターの協力のもと、それらのセンターが所載する雑誌の書誌事項をキーワードで簡単に検索するため、文献書誌情報検索システム(Bunsaku)を構築してまいり、現在も東新してお |
|                                                                                                    |
| Bunsakuは、全国の英事情報センターや病院薬剤部、卸口(室などの有志が、自らの業務の効率化のために、1988年から始め                                                         |
| た文献管理情報分担入力システム(BUNBUN)を発展させたもので、2010年末現在で約37万件のデータを有するまでとなりました。                                                      |
| /♪<br>今回, 会員の皆様のは業務等の支援ツールとしてご活用いただくために、公開させていただきましたので, ぜひご利用ください                                                     |
|                                                                                                    |
| Bunsakuご利用の注意点                                                                                                    |
| Bunsaku は、上記経緯により構築されたデータベースであり、1980 年代からのデータが約37万件登録されております。この約                                                      |
| 30年に渡る手入力での膨大な審穫データの中には、一部修正が必要なデータも混在しております。                                                                         |
| また。キーワードの選択等は入力する情報センターに一任されている為、統一されていないほか,購読雑誌の採否や担当機関                                                              |
| の入れ替えなどにより、採択誌の全てのデータが入力されているわけではありません。<br>- データにユーニコ体のお生がたる根本は、本代もななわせたして差したしたが、これはまたが、上記の短途をご理解の下し、ごが用              |
| テーダに入力に入等の報告がある場合は、学後も随時対応して参りたいと考えておりよすか,上記の経緯をご理解の上,ご利用<br>くだはSようお願いいたします。                                          |
| なお、Bunsaku で検索できる内容は書誌事項のみで、抄録は入力されておりません。                                                                            |
| 記事の内容をお知りになりたい方は、各自で入手くださるようお願いいたします。                                                                                 |
| (著作物は著作権法により保護されています)                                                                                                 |
| <u>Bunsaku検索</u> ←検索はここをクリック                                                                                          |
| 検索用マニュアル                                                                                                    |
| 書誌事項入力誌名索引                                                                                                    |
|                                                                                                    |

[2] Bunsaku トップページよりご利用の項目を選択する。

①検索する場合: Bunsaku 検索 を選択
 ②検索の方法を知りたい場合: 検索用マニュアル を選択
 ③Bunsaku データベースに入力されている誌名を知りたい場合: 書誌事項入力誌名索引 を選択

[3] Bunsaku 検索の方法

| <sup>社団</sup> 日本薬剤師会     Japan Pharmaceutical Association     Bunsakuデータベース |                             |  |
|-----------------------------------------------------------------------------|-----------------------------|--|
| Bunsaku検索画面                                                                 |                             |  |
| 検索語(キーワード)                                                                  | 複数指定の場合はスペースで区切って入力してください。  |  |
|                                                                             | ● すべてを含む(AND) ● いずれかを含む(OR) |  |
| 検索語(表題)                                                                     |                             |  |
| 誌名                                                                          |                             |  |
| 発刊年(西暦)                                                                     | ◎ 以降 ◎ 以前 ◎ その年             |  |
|                                                                             | 以降~    以前                   |  |
|                                                                             | 検索                          |  |
|                                                                             | リセット                        |  |
| Records 1 to 0 of 0                                                         |                             |  |
|                                                                             |                             |  |
|                                                                             |                             |  |
| 該当データはありません                                                                 |                             |  |

1)Bunsaku 検索画面で検索語を入力する。

①検索語(キーワード)
 ・複数入力できる。1キーワードごとにスペースを入れる。
 ・キーワードは、AND 検索、OR 検索ができる。
 a)入力したすべてのキーワードを含むデータを取り出す場合は、
 すべてを含む(AND) をクリック
 b)入力したキーワードを1つでも含むデータを取り出す場合は、
 いずれかを含む(OR) をクリック

## ②検索語(表題)

・データから、入力した表題を含むものだけを取り出す。

## ③検索語(誌名)

・データから、入力した誌名を含むものだけを取り出す。

## ④発行年(西暦)

#### ・データから、

a)入力した年以降のデータを取り出す。(以降をクリック) b)入力した年以前のデータを取り出す。(以前をクリック) c)入力した年のみのデータを取り出す。(その年をクリック) d)入力した2つの発行年の間のデータを取り出す。 (取り出したいデータの最初と最後の発行年を入力する)

# 以上の入力が完了したら 検索 をクリックする。

\*途中で入力をやり直すとき、検索を止めるときは リセット をクリック

| - 17 - + 1     | 以降 ~     以前                                                              |
|----------------|--------------------------------------------------------------------------|
| 。 <u>ロクアワト</u> | 検索                                                                       |
|                |                                                                          |
|                | Records 1 to 100 of 778                                                  |
|                | NextEast                                                                 |
|                |                                                                          |
|                | コンプライアンスを無視した病院連宮は患者に受け入れられない②                                           |
|                | Medical News 巻 383号 18頁 2005年                                            |
|                | /病院経営/個人情報保護法/刑法第134条/コンプライアンス/図                                         |
|                | くすりの剤形について老える(進化する剤形と調剤上の空音占)-剤形の進歩(剤形の歴                                 |
|                |                                                                          |
|                | MEDICAL PHARMACY 39巻 1号 1頁 2005年                                         |
|                | /くすリ/剤形/調剤/歴史/DDS/マイクロカナセル化/QOL/利便性/コンナライアンス/速崩壊綻/<br>経口ゼリー剤/②           |
|                | ーーーーーーーーーーーーーーーーーーーーーーーーーーーーーーーーーーーー                                     |
|                | MEDICAL POSTGRADUATES 43巻 1号 84頁 2005年                                   |
|                | /HM1感染症/抗レトロウイルス療法/合併症/ウイルス耐性/アドヒアランス/糖尿病/高血糖症/脂質<br>代謝異常/薬物相互作用/HAART/② |
|                |                                                                          |

## 2)検索結果が表示される。

・表示される順番は1)発行年:新しい順2)誌名順で表示される。

・表示件数が多い場合、100件ずつ表示される。101件目からは、

順次 Next をクリックする。 最終データを表示させたいときは Last をクリックする。 1つ前に戻りたいときには Previous を、 最初のデータに戻りたいときは First をクリックする。 3)表示された検索結果を絞り込みたい場合は、適宜 1)①~④に入力を加え、必要な データを得る。

4)新たな検索を行うときは | リセット | をクリックし、1)~3)の操作を繰り返す。

#### 〔検索時の参考事項〕

Bunsaku データベース内のキーワードは 1979 年から 30 年以上の間1件ずつ手入力により蓄積され、総データ数は現在約 39 万件になっております。

キーワードは"Bunsaku データ入力時のルール"に従って入力されておりますが、ルールは 1979 年当初から徐々に変更・追加されております。

また各情報センターの方々のご協力で登録を行って頂いており、完全に統一するのは難しい状況です。

上記事情をご理解頂き、キーワードで検索した結果予想より件数が少なかった場合、検索漏れ を防ぐ為に下記をご参考に再度検索してみてください。

- ハイフンの有る無しの両方で検索してみてください。
   例)「DPP4」、「DPP-4」
- 漢字、平仮名、カタカナそのいずれでも検索してみてください(特に漢方名など)。
   例)癌、がん、ガン
   例)川芎茶調散、センキュウチャチョウサン、川きゅう茶調散
- 当て字と通常記載の両方で検索してみてください。
   例)風邪薬、かぜ薬
- 一般用語については、医学用語と両方で検索してみてください。
   例)しゃっくり、吃逆
- 医薬品は商品名と一般名と両方で検索してみてください。
   例)ロキソニン、ロキソプロフェンナトリウム
- 数字は算用数字と漢数字と両方で検索してみてください。
   例)第15改正日本薬局方、第十五改正日本薬局方
- 病名などは英名、日本語名、略語などそのいずれでも検索してみてください。
   例)Stevens-Johnson 症候群、スティーブンスジョンソン症候群、SJS
- 元素記号と日本語名と両方で検索してみてください。
   例)K補給剤、カリウム補給剤

# 5)検索した表題、あるいはキーワードから外部検索を行いたいときは 🧷 をクリック すると Google 検索ができます。

| U코ット<br>Records 701 to 778 of 778                             |
|---------------------------------------------------------------|
| <u>First Previous</u><br>高齢者の服業に関する面接調査回                      |
| 医薬ジャーナル 28巻 3号 102頁 1992年<br>/高齢者/頒環器科/心臓血管外科/コンブライアンス/服薬指導/② |
| 厚生連員弁厚生病院における高血圧症患者の服薬状況回                                     |
| 医薬ジャーナル 28巻 3号 45頁 1992年<br>/高血圧症患者/薬物療法/コンプライアンス/脲薬状況/②      |
|                                                               |

# ※上記をクリックした例

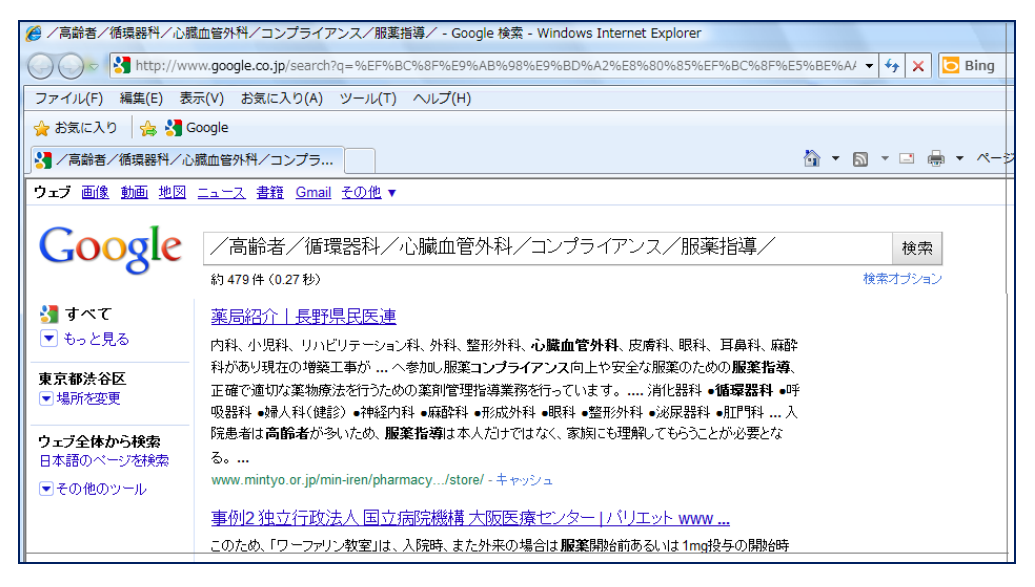

6)検索終了後は ログアウト します。

\*文献のコピーサービスは著作権の関係上、日薬では行っていません。ご入用の記 事の入手は各自でお願い致します。